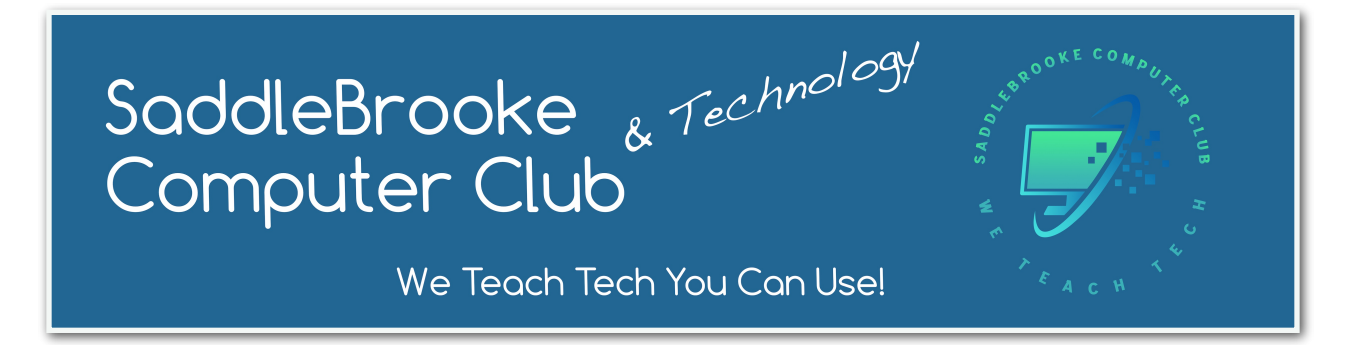

## How To Register For a Class

- 1. Visit the club website: saddlebrookecc.org
- 2. Log in
- 3. You can choose a class from the upcoming classes column on the left or click "View our Class Calendar" to see all classes.

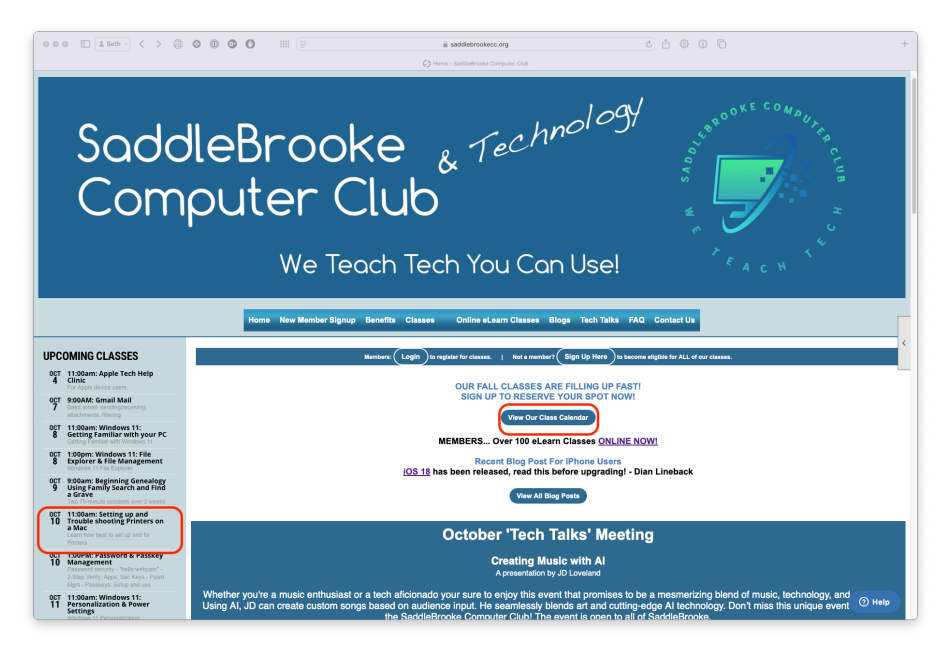

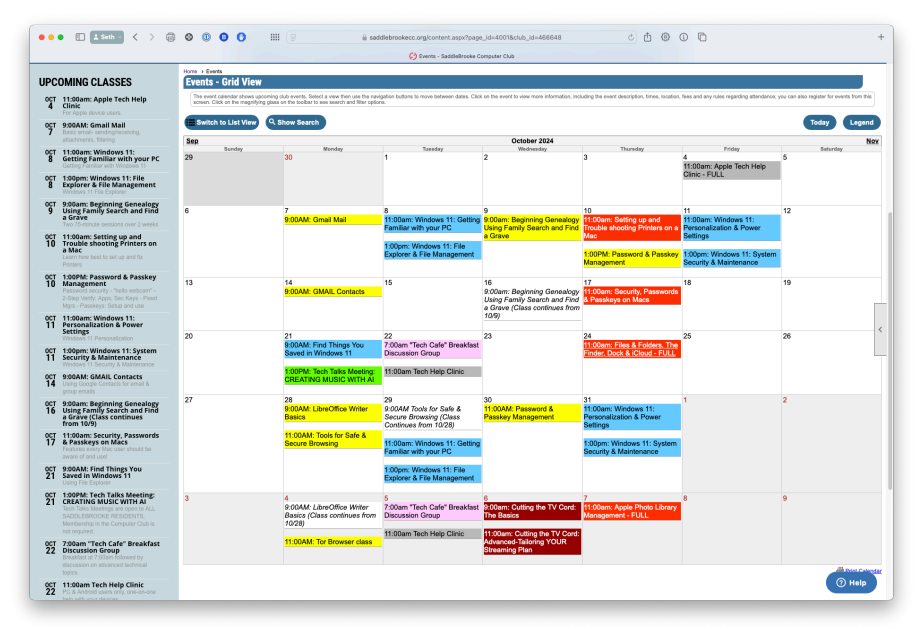

Click 'Register Now' in the upper right corner.

You can also click the people icon above that button to see who else has registered for that class.

| ••        | • 🗈 🛓 Seth 👻 < 🔶 🚍                                                                                                    | + 🛛 💿 🕐 🖞 🕲 👘 seddebrookecc.org/content.as/n/papa_id=40/9746.cb.a_id=40/9746.cb.a_id=40/ |
|-----------|----------------------------------------------------------------------------------------------------|----------------------------------------------------------------------------------------------------|
|           |                                                                                                    | 🚫 1100am: Windows 11: Personalization & Power Settings - Events - SaddeBrooke Computer Club                                                                                                    |
|           |                                                                                                    | Home Benefits Classes eLearn Classes Blogs Tech Talks FAQ Your Membership Contact Us Instructors Only Board Only                                                                                                    |
| UPC       | OMING CLASSES                                                                                                    | Home a Exerce a tribune Vitewert Revendenter & Peere Betrige<br>Events - Event View                                                                                                    |
| ост<br>4  | 11:00am: Apple Tech Help<br>Clinic                                                                                                    | This is the "Tevel Data" wine, thesing all available information for this event. If the event has passed, click the "Devel Report" icon to read a report and view photos that were uploaded.                                                                                                    |
| OCT       | 9:00AM: Gmail Mail                                                                                                    | 11:00am: Windows 11: Personalization & Power Settings                                                                                                    |
| 7         | Basic email- sending/receiving,<br>attachments, filtering                                                                                                    | Date and Time                                                                                                    |
| ост<br>8  | 11:00am: Windows 11:<br>Getting Familiar with your PC<br>Geting Familiar with Windows 11                                                                                      | Thursday, October 31, 2024, 11:00 AM until 12:30 PM                                                                                                    |
| 0CT<br>8  | 1:00pm: Windows 11: File<br>Explorer & File Management<br>Windows 11 File Explorer                                                                                            | Location Sitem Room (Computer Club Classroom)                                                                                                    |
| ост<br>9  | 9:00am: Beginning Genealogy<br>Using Family Search and Find<br>a Grave<br>Two 75-minute sessions over 2 weeks                                                                 | i Salada<br>Saladebola AZ<br>USA                                                                                                    |
| ост<br>10 | 11:00am: Setting up and<br>Trouble shooting Printers on<br>a Mac<br>Learn how best to set up and fix<br>Printers                                                              | Event Contact(s)           Gog Worms           503.358.656 (b)           wirkswimm all downations                                                                                                    |
| 0CT<br>10 | 1:00PM: Password & Passkey<br>Management<br>Password security - Thelio webcam" -<br>2-Step Venty: Apps, Sec Keys - Powd<br>Mgrs - Passkeys: Setup and use                     | Category c                                                                                                    |
| ост<br>11 | 11:00am: Windows 11:<br>Personalization & Power<br>Settings                                                                                                    | Registration Info                                                                                                    |
| ост<br>11 | 1:00pm: Windows 11: System<br>Security & Maintenance                                                                                                    | Completed Registrations:<br>2 (2 registration)                                                                                                    |
| ост<br>14 | 9:00AM: GMAIL Contacts<br>Using Google Contacts for email &<br>group emails                                                                                                   | la registration cancellations will be accepted                                                                                                    |
| ост<br>16 | 9:00am: Beginning Genealogy<br>Using Family Search and Find<br>a Grave (Class continues<br>from 10/9)                                                                         | A Analak So(s)                                                                                                    |
| ост<br>17 | 11:00am: Security, Passwords<br>& Passkeys on Macs<br>Features every Mac user should be                                                                                       | About this event                                                                                                    |
| ост<br>21 | 9:00AM: Find Things You<br>Saved in Windows 11                                                                                                    | Windows 11: Windows Personalization & Power Settings<br>Windows 11 may, at first, look different to former Windows 10 users. But your can easily change the user interface to work like you want or need to work.<br>This class uses hand-on-exercises to domonstrate:                                                                                                    |
| ост<br>21 | 1:00PM: Tech Talks Meeting:<br>CREATING MUSIC WITH AI<br>Tech Taks Meetings are open to ALL<br>SADDLEBROOKE RESIDENTS.<br>Membership in the Computer Club is<br>not required. | Personalizing the Taskbar     Personalizing the Oxida Action area     Personalizing the Oxida Action area     Personalizing = what do they do and why should you care     Windows settings = -accessability changes for those with hearing afflucultes     Windows settings = -accessability changes for those with hearing afflucultes     Windows settings = -accessability changes for those with hearing afflucultes     Windows settings = -accessability changes for those with hearing afflucultes     Windows settings = -accessability changes for those with hearing afflucultes                                                                                                    |
| 0CT<br>22 | 7:00am "Tech Cafe" Breakfast<br>Discussion Group<br>Breakfast at 7:00am followed by<br>discussion on advanced technical                                                       | How to connect to WF networks     How to install and Unitsall apps     Charaging the deletime and calerbar displays                                                                                                    |

On the next screen you can ignore the box asking for the number or people attending as this can only be 1 for our classes and just click 'Register Now'

|         |                                                                                                    | 🜔 11:00am: Windows 11: Personalization & Power Settings - Events - SaddleBrooke Computer Club                                                                                                    |
|---------|----------------------------------------------------------------------------------------------------|----------------------------------------------------------------------------------------------------|
| ст<br>0 | 1:00PM: Password & Passkey<br>Management<br>Password security - "helio webcam" -<br>2-Step Verity: Apps, Sec Keys - Pswd                                                                             | Category                                                                                                    |
| ст<br>1 | Mgrs - Passkeys: Setup and use<br>11:00am: Windows 11:<br>Personalization & Power<br>Settings                                                                                                    | Registration Info                                                                                                    |
|         | Windows 11 Personalization                                                                                                    | Registration is required                                                                                                    |
| 1       | 1:00pm: Windows 11: System<br>Security & Maintenance<br>Windows 11 Security & Maintenance                                                                                                    | Complete Registrations:<br>2 (2 registrants)<br>incorports Registrations:                                                                                                    |
| 4       | 9:00AM: GMAIL Contacts<br>Using Google Contacts for email &<br>group emails                                                                                                    | 0 (i) registrants)<br>Registration cancellations will be accepted                                                                                                    |
| :т<br>б | 9:00am: Beginning Genealogy<br>Using Family Search and Find<br>a Grave (Class continues                                                                                                    | Capacity                                                                                                    |
| ł       | from 10/9)<br>11:00am: Security, Passwords<br>& Passkeys on Macs<br>Features every Mac user should be                                                                                                | e wasken social                                                                                                    |
| T       | aware of and use!<br>9:00AM: Find Things You<br>Saved in Windows 11                                                                                                    | Mindows 11: Windows Personalization & Power Settings<br>Windows 11: may, at first, lock different to former Windows 10 users. But your can easily change the user interface to work like you want or need to work.<br>The class uses a production averages and domonstrate.                                                                                                    |
| l       | Using File Explorer<br>1:00PM: Tech Talks Meeting:<br>CREATING MUSIC WITH AI<br>Tech Taks Meetings are open to ALL<br>SADDLEBROOKE RESIDENTS.<br>Membership in the Computer Club is<br>not required. | Personalizing the Taskbar     Personalizing the Cluck Action area     Prover stellars—what do they do and why should you area     Power stellars—what do they do and why should you area     Power stellars—what do they do and why should you area     Power stellars—what do they do and why should you area     Power stellars—what do they do and why should you area     Power stellars—what do they do and why should you area     Power stellars—what do they do and why should you area     Power stellars—what do they do and why should you area     Power stellars—what do they do and why should you area     Power stellars—what do they do and why should you area     Power stellars—what do they do and why should you area     Power stellars—what do they do and     Power stellars—what do they do and     Power stellars=     Power stellars |
|         | 7:00am "Tech Cafe" Breakfast<br>Discussion Group<br>Breakfast at 7:00am followed by<br>discussion on advanced technical                                                                              | How to connect 10 WF-1 networks     How to connect 10 WF-1 networks     How to include and unitatial apps     Changing the date/time and calendar displays                                                                                                    |
|         | 11:00am Tech Help Clinic<br>PC & Android users only, one-on-one<br>beth with your devices                                                                                                    | Presequitate:<br>Alterdance in the dass "introduction to PCs or a working incodedge of The Windows Start Meru. Bring a faith drive to download the class presentation<br>COURSE ENROLLMENT- Enrollment for this class is limited to 10 students. If you find you can no ionoer attend this class. BE SURE TO CANCEL so someone else can take your place. How? Loain to the                                                                                                    |
|         | 11:00am: Files & Folders, The<br>Finder, Dock & iCloud<br>Learn these basic features of your                                                                                                    | Websile. Go to CLASSES > CLASS CALENDAR and click on the class. Click the CANCEL REGISTRATION button and confirm.                                                                                                    |
|         | Mac<br>9:00AM: LibreOffice Writer<br>Basics                                                                                                    | Number of People Who Will Attend                                                                                                    |
|         | 11:00AM: Tools for Safe &<br>Secure Browsing<br>This class focuses on the safe and<br>secure use of your browser. One 3<br>hours existin                                                             | The language regulator figure. Only one permany regulator figure in allowerd per regulatoritor. <b>Regulator New</b>                                                                                                    |
| ſ       | 9:00AM Tools for Safe &<br>Secure Browsing (Class<br>Continues from 10/28)                                                                                                    |                                                                                                    |
| ļ       |                                                                                                    | Join Us Today and Sharpen Your Tech S                                                                                                    |
|         |                                                                                                    | Home   Contact Us   Copyright 6 2024-All Rights Reserved   Terms of Use   Privacy Policy Powend By (C) Cabboners O Hell                                                                                                    |

On the next screen you can either register yourself or another member (like a spouse)

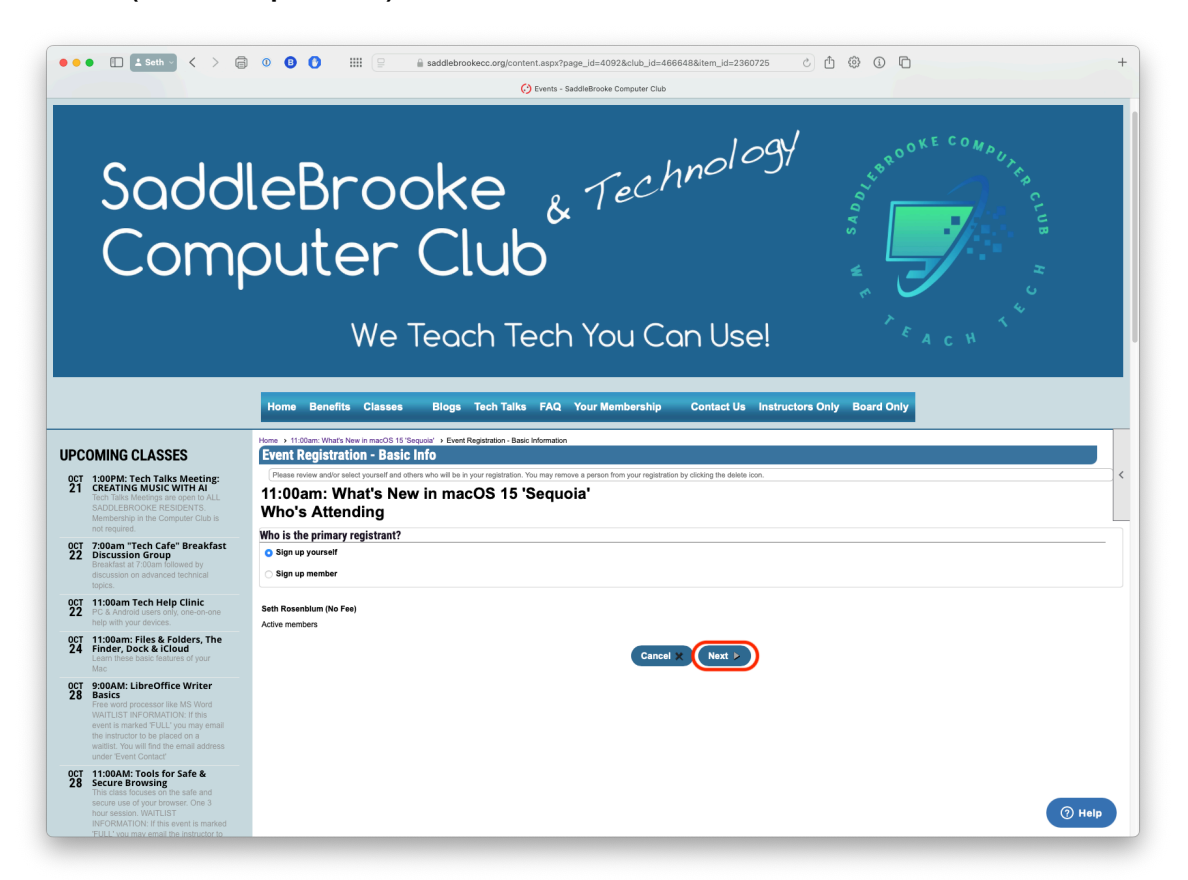

On the next screen you can choose what devices you own and use

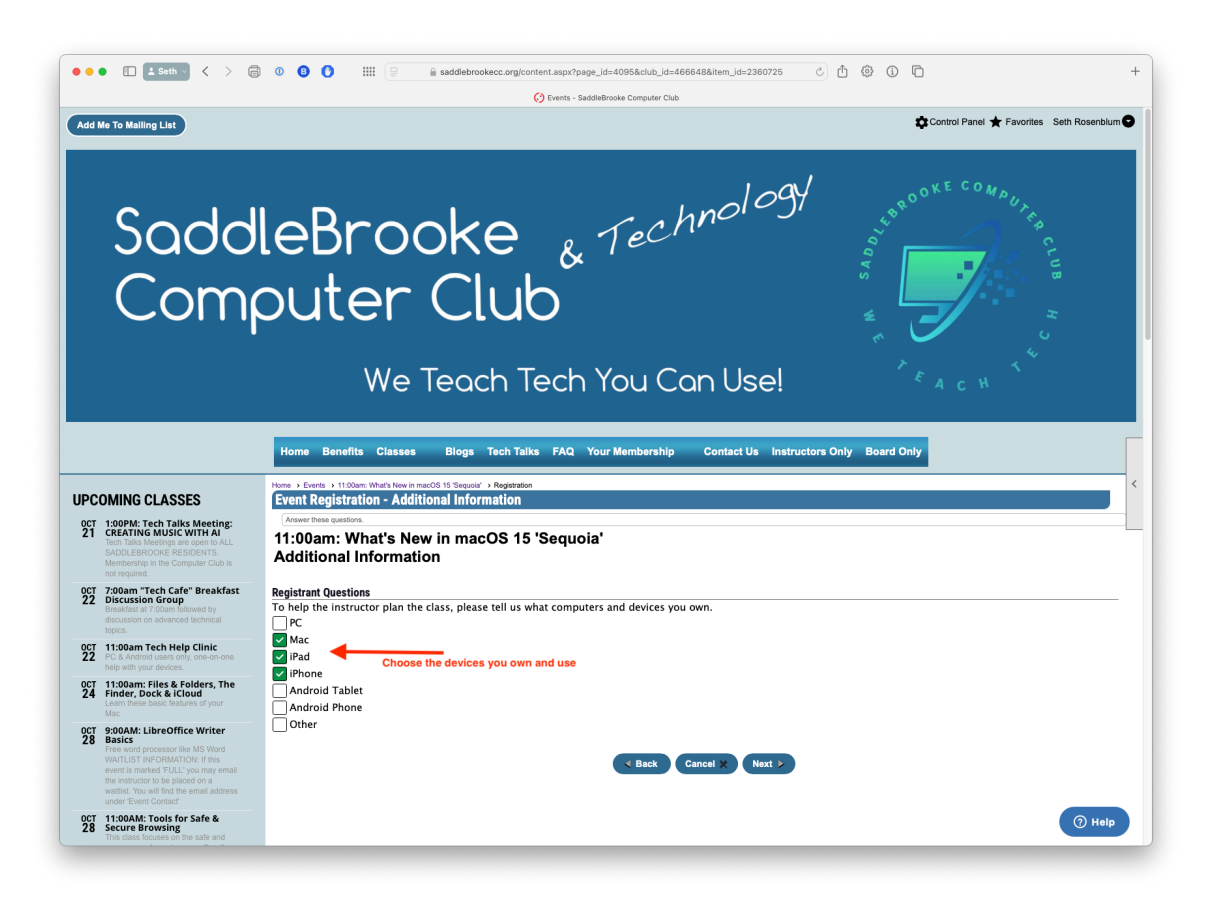

The final step is click the "Complete Registration" button (there are 2 on the page, you can click either one)

| ••        | • 🗈 🕹 Seth - 🖌 🗧                                                                                                    | O O III                                                                                                    |
|-----------|----------------------------------------------------------------------------------------------------|----------------------------------------------------------------------------------------------------|
|           | Sadd<br>Com                                                                                                    | leBrooke & Technology                                                                                                    |
|           |                                                                                                    | We Teach Tech You Can Use!                                                                                                    |
|           |                                                                                                    | Home Benefits Classes Blogs Tech Talks FAQ Your Membership Contact Us Instructors Only Board Only                                                                                                    |
| UPC       | OMING CLASSES                                                                                                    | Home > Events > 1100mc March Neuris medio 51 55 Separat > Regeneration Event Registration - Summary                                                                                                    |
| 0CT<br>21 | 1:00PM: Tech Talks Meeting:<br>CREATING MUSIC WITH AI<br>Tech Taks Meeings are open to ALL<br>SADDLERFOOKE RESIDENTS.<br>Membership in the Computer Club is<br>not required.                                                                                                    | Revere the regentation info shown below.<br>11:00am: What's New in macOS 15 'Sequoia'<br>Summary                                                                                                    |
| 0CT<br>22 | 7:00am "Tech Cafe" Breakfast<br>Discussion Group<br>Breakfast at 7:00am followed by<br>discussion on advanced technical<br>toxice                                                                                                    | Your event registration is not complete unit you review the information below and than Cold "Complete Registration of Print Summary                                                                                                    |
| 0CT<br>22 | 11:00am Tech Help Clinic<br>PC & Android users only, one-on-one<br>help with your devices.                                                                                                    | Uale and Time Thursday, December 12, 2024, 11:00 AM utili 12:30 PM Invariant, December 12, 2024, 11:00 AM utili 12:30 PM Invariant, December 12, 2024, 11:00 |
| ост<br>24 | 11:00am: Files & Folders, The<br>Finder, Dock & iCloud<br>Learn these basic features of your<br>Mac                                                                                                    | Silicon Room (Computer Cub Classroom)<br>Saddillowia, AZ<br>USA                                                                                                    |
| 0CT<br>28 | 9:00AM: LibreOffice Writer<br>Basics<br>Free word processor like MS Word<br>WATLIST INFORMATION: If this<br>event is marked FULL' you may email<br>the instructor to be placed on a<br>watlist. You will find the email address<br>under 'Event Contact'                                                  | Registrant Information 1.1.2.5.4. Rosenblum Payment Information                                                                                                    |
| 0CT<br>28 | 11:00AM: Tools for Safe &<br>Secure Browsing<br>This class flocases on the safe and<br>secure use of your browser. One 3<br>hour assion: VMTUST<br>INFORMATION: If this event is marked<br>FULL you may enail the instructor to<br>be placed on a watter. You will find<br>the email address under Event. | The is the payment required for this regarding that the "Complete Registration of the server your price.  Send Continuation Emails to Evert Registrat  ( Back Complete Registration of Print Summary  ( Help                                                                                                    |

## WAITLIST PROCEEDURE

If a class you are wanting to attend is marked 'FULL' you can request to be put on the waitlist by sending an email to the instructor. You will find his email address in the 'Event Contact' section after clicking on the event from the calendar.

|     | (2) 11:00: Apple Watch Class - Event                                   | s - SaddeBrooke Computer Club Tapress (%) Club Tapress (%) Club Tapress (% |
|-----|------------------------------------------------------------------------|----------------------------------------------------------------------------------------------------|
|     |                                                                        |                                                                                                    |
| C   | OMING CLASSES                                                          | Events - Fund Age water case                                                                                                    |
|     |                                                                        | This is the "Twen Detail" view showing all available information for this event. If he event has passed click the "Twent Record" icon to mad a monot and view photos that were uploaded.                                                                                                    |
|     | CREATING MUSIC WITH AI                                                 | Chik 2 Spot(s) Left                                                                                                    |
|     |                                                                        | 11:00. Apple Watch Class                                                                                                    |
|     | Membership in the Computer Club is<br>not required                     |                                                                                                    |
| T   | 7:00am "Tech Cafe" Breakfast                                           | Date and Time Register Now                                                                                                    |
|     | Discussion Group                                                       | Thursday, December 5, 2024, 11:00 AM until 12:30 PM                                                                                                    |
|     | discussion on advanced technical                                       |                                                                                                    |
|     |                                                                        | Location                                                                                                    |
| Į   | 11:00am Tech Help Clinic<br>PC & Android users only, one-on-one        | Silon Room (Computer Club Classroom)                                                                                                    |
|     | help with your devices.                                                | Saddlaffocka, AZ                                                                                                    |
| A.  | 11:00am: Files & Folders, The<br>Finder, Dock & Cloud                  | uan                                                                                                    |
| Ť.  | Learn these basic features of your                                     |                                                                                                    |
|     | 0.000 Mt Liber Office Weiter                                           | Even Contact(13)                                                                                                    |
|     | Basics                                                                 | 3183692413 (p)                                                                                                    |
|     | Free word processor like MS Word                                       | MAXIMUM AND A                                                                                                    |
| 8   | 11:00AM: Tools for Safe &<br>Secure Browsing                           |                                                                                                    |
|     |                                                                        | Category                                                                                                    |
|     | hour session.                                                          | Appe vacon                                                                                                    |
| T   | 9:00AM Tools for Safe &                                                |                                                                                                    |
| '   | Continues from 10/28)                                                  | Registration info                                                                                                    |
| ICT | 11:00am: Windows 11:<br>Getting Familiar with your PC                  | Regularization is required                                                                                                    |
| .,  | Getting Familiar with Windows 11                                       | 6 (8 registrants)                                                                                                    |
| DCT | 1:00pm: Windows 11: File                                               | In-progress Registrations:<br>0.0 provisions                                                                                                    |
| 29  | Windows 11 File Explorer                                               | v (v maysema)<br>Residenting carefulnes will be accepted                                                                                                    |
| OCT | 11:00AM: Password &                                                    | regionation convention with the decoupled                                                                                                    |
| 30  | Password security - "hello webcam" -                                   | Connection                                                                                                    |
|     | 2-Step Verify: Apps, Sec Keys - Pswd<br>Mors - Passkere: Setup and use |                                                                                                    |
| ст  | 11:00am: Windows 11:                                                   | 2 Available Storigi                                                                                                    |
| ñ   | Personalization & Power                                                |                                                                                                    |
|     | Windows 11 Personalization                                             | About this event                                                                                                    |
| T   | 1:00pm: Windows 11: System                                             | ADDUR UND ETEM                                                                                                    |
|     | Windows 11 Security & Maintenance                                      | In this class you will learn:                                                                                                    |
| vo  | 9:00AM: LibreOffice Writer                                             | Here to setup an Apple Watch                                                                                                    |
| ۰.  | 10/28)                                                                 | How to setup the settery features (if all detection & crash detection)     How to choose and model's watch faces with correlations                                                                                                    |
| VOI | 11:00AM: Tor Browser class                                             | How to add agos                                                                                                    |
| •   | Browser                                                                | - Paying with Apple Pay                                                                                                    |
| iov | 7:00am "Tech Cafe" Breakfast                                           | Annu standard     You of standard     You of standard     You      |
| 5   | Discussion Group<br>Breakfast at 7:00am followed by                    | If you just want to learn about the watch and its features you are welcome as well.                                                                                                    |
|     | discussion on advanced technical                                       | WAITLIST INFORMATION: If this event is marked 'FILL I' you may small the instructor to be placed on a waitist. You will find the amail address under 'Funt                                                                                                    |
| ov. | 11:00am Tech Help Clinic                                               | Contact'                                                                                                    |
| 5   | PC & Android users only, one-on-one                                    |                                                                                                    |
|     |                                                                        | IMPORTANT: CLASS SIZE IS LIMITED If you find you can no longer attend this class, BE SURE TO CANCEL so someone else can take your place. How? Login to the                                                                                                    |
| 4   | 9:00am: Cutting the TV Cord:                                           | Website. Go to CLASSES > CLASS CALENDAR and click on the class. Click the CANCEL REGISTRATION button and confirm.                                                                                                    |